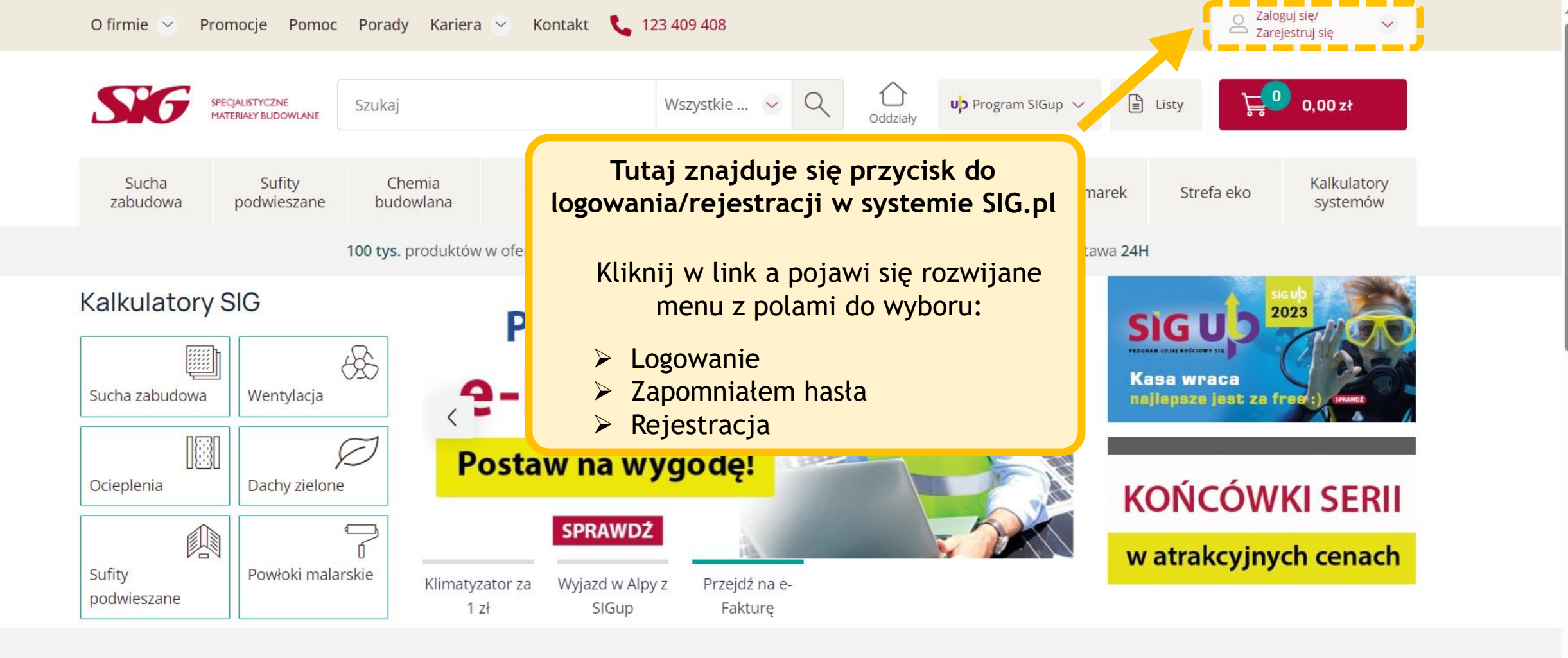

## POLECANE

Zobacz więcej

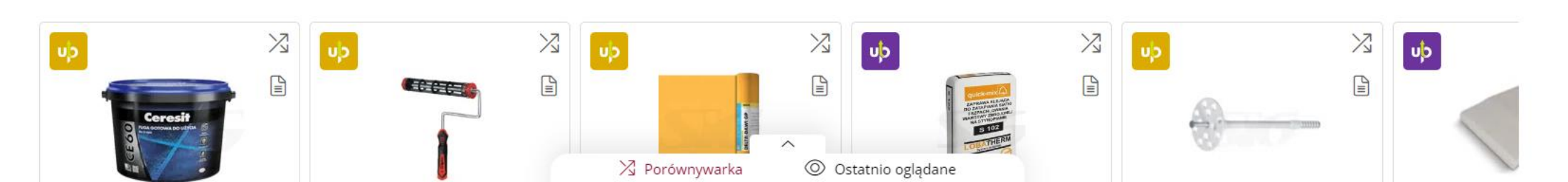

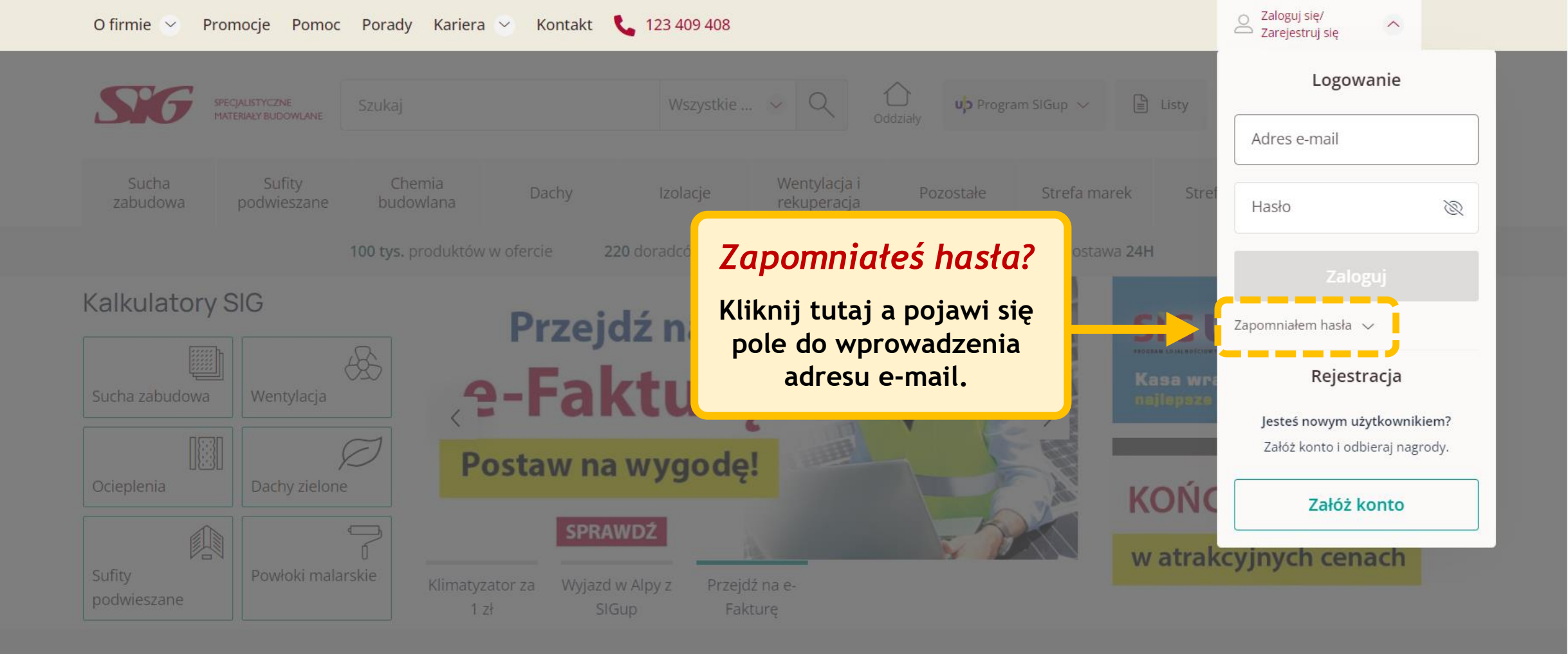

## POLECANE

Zobacz więcej

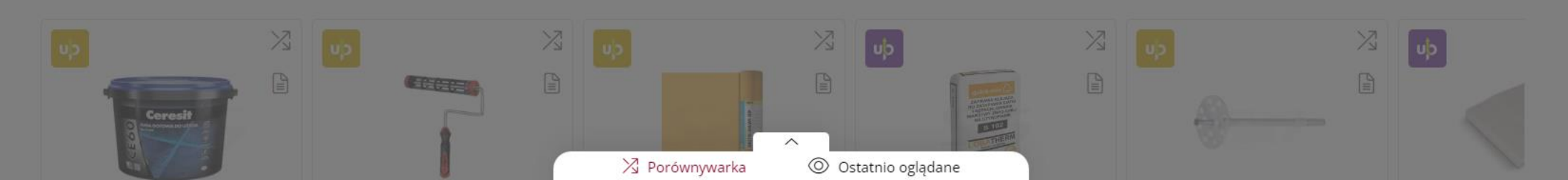

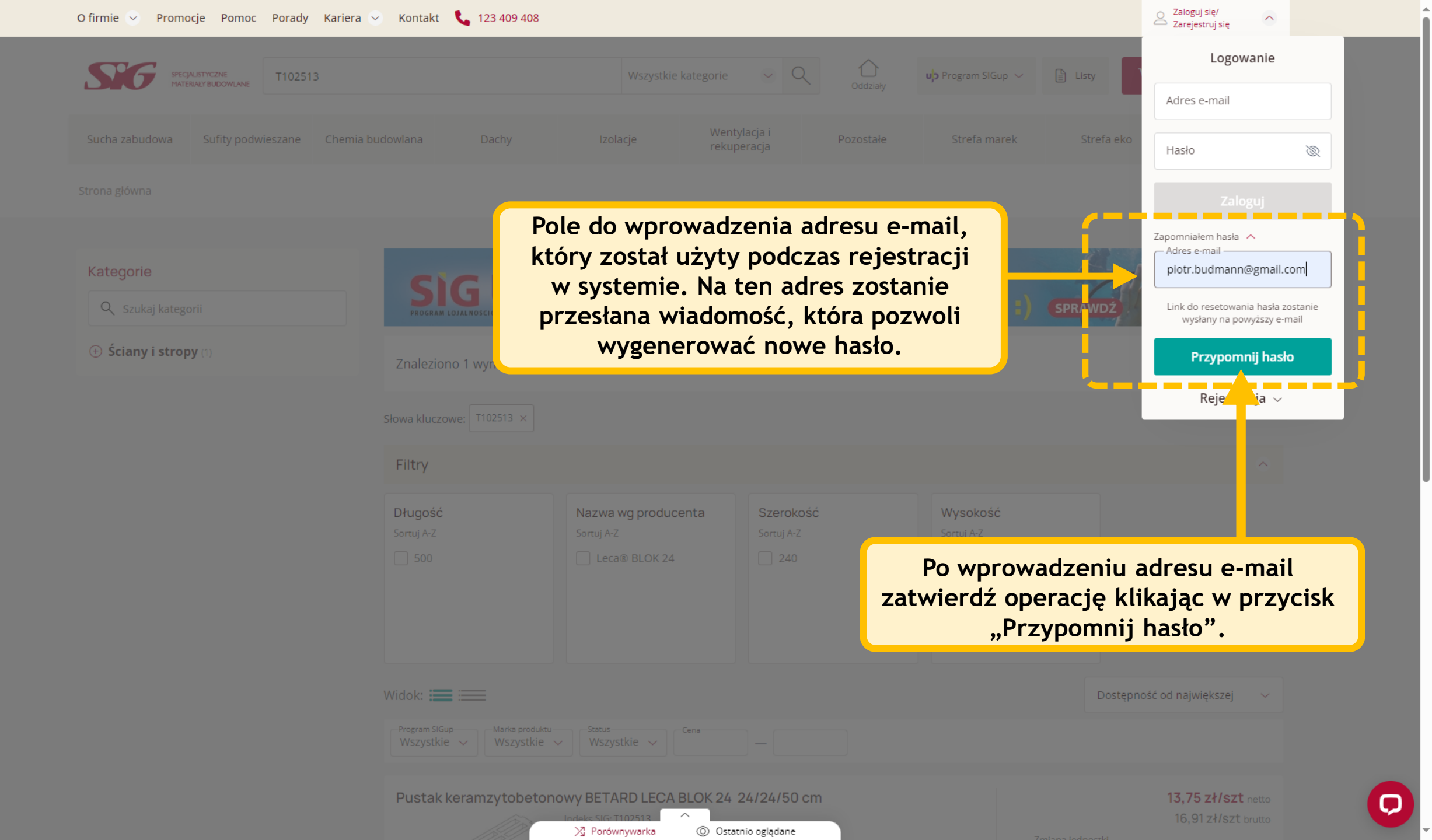

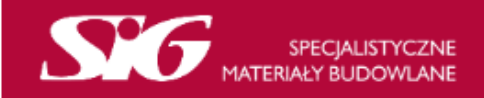

Kliknij w link przesłany przez SIG na Twoją skrzynkę pocztową aby zmienić hasło.

Witaj!

Właśnie otrzymaliśmy prośbę o zmianę Twojego hasła na SIG.pl, ponieważ prawdopodobnie zostało zapomniane.

## Aby nadać nowe hasło, kliknij w ten link: https://www.sig.pl/pl-PL/zmien-haslo/b865570b-0b2b-48be-8c2d-1460139fd86b/ 00ae7ace8c0d09e630864040b7a27af7446c5a97

Link prowadzi do formularza, gdzie nadaje się nowe hasło, za pomocą którego od teraz będziesz się logował/-a w systemie. Twoje stare hasło zostanie wykasowane.

Uwaga! Jeżeli prośba zmiany hasła odbyła się bez Twojej wiedzy i zgody, zignoruj tę wiadomość.

W przypadku problemów ze zmianą hasła lub niedziałającego linka do formularza, skontaktuj się z nami: kontakt@sig.pl

Pozdrawiamy, Zespół SIG.pl

Wiadomość wysłana przez firmę SIG ul. Kamieńskiego 51, 30-644 Kraków, NIP: 679-27-40-424, REGON: 356579493

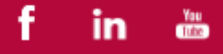

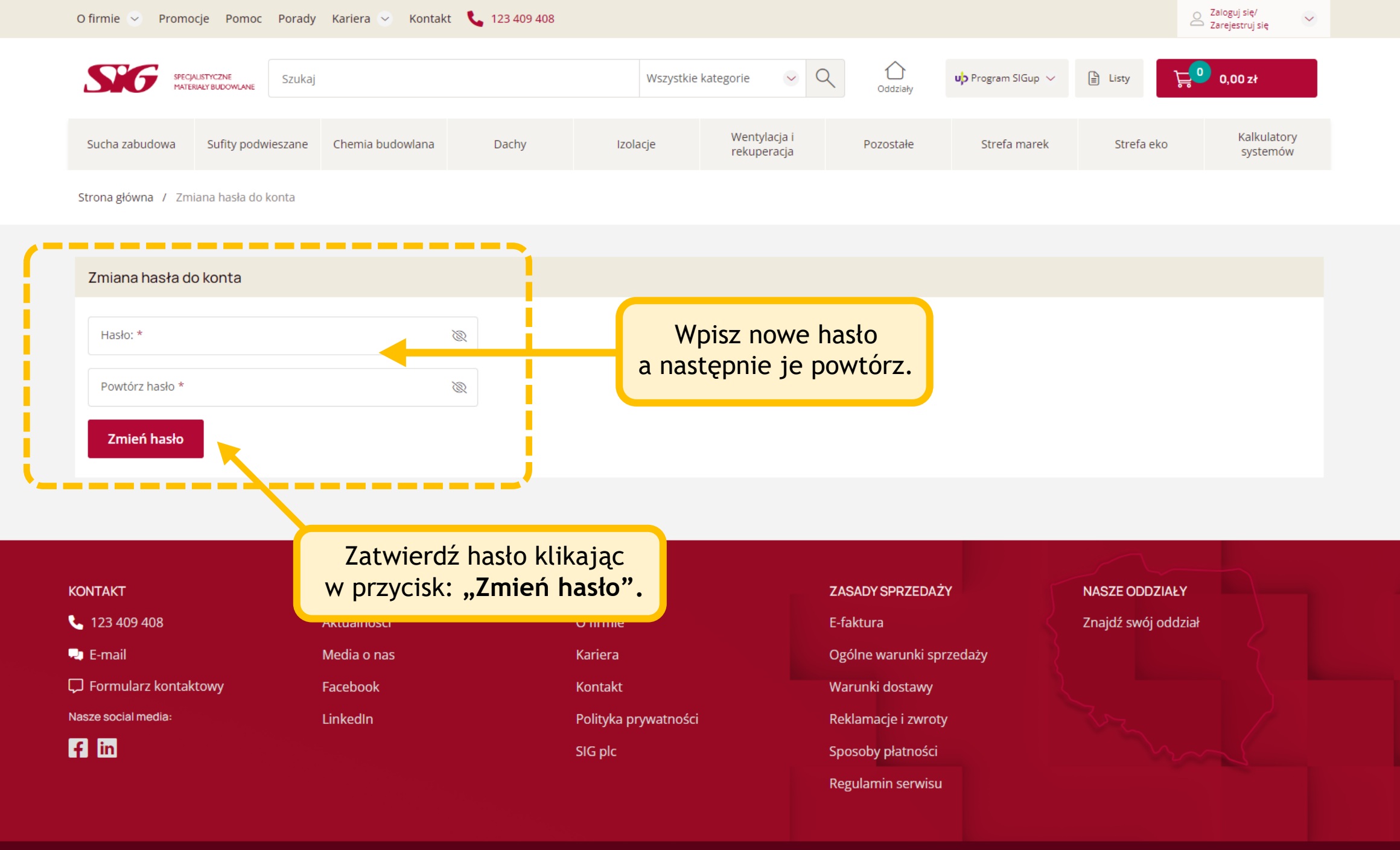